http://www.photoshopnerds.com/drawing-a-cartoon-bunny.htm

## Paas Konijntje tekenen

1) Nieuw document 500 x 500 px, zwarte achtergrond. Nieuwe laag, witte vorm tekenen met Ovaal vormgereedschap.

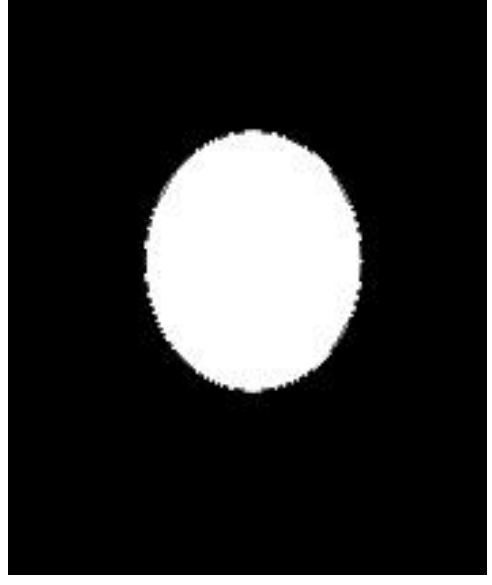

In optiebalk toevoegen aan vormgebied aanklikken.

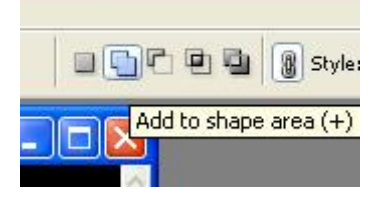

Nog twee ovalen vormen tekenen voor de oren van de haas.

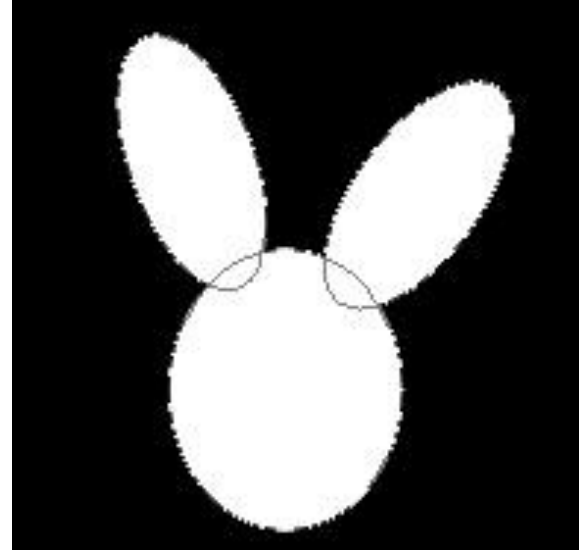

Geef aan de bekomen vorm volgende laagstijl 'Lijn'.

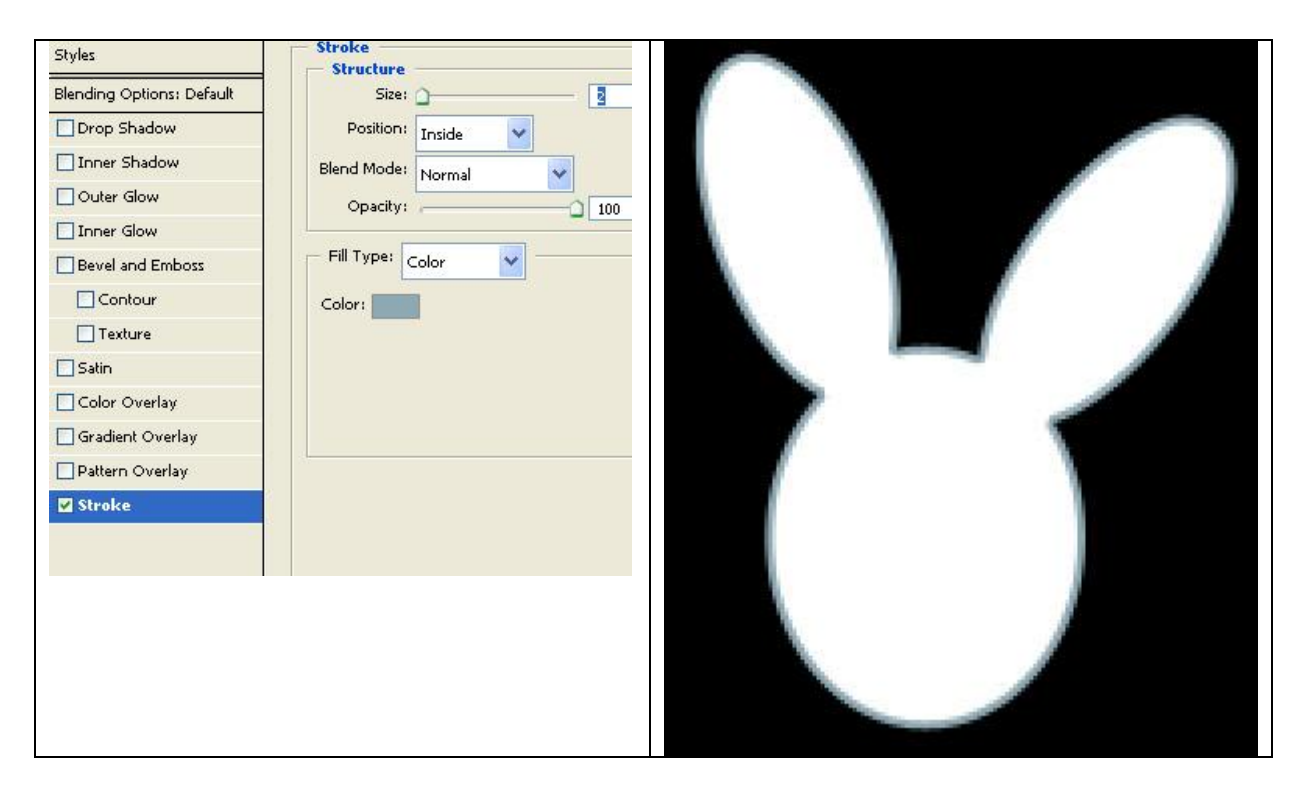

- 2) Nog een oog toevoegen met ovaal vormgereedschap.
- 3) En daarna nog het ooglid tekenen met Pen.

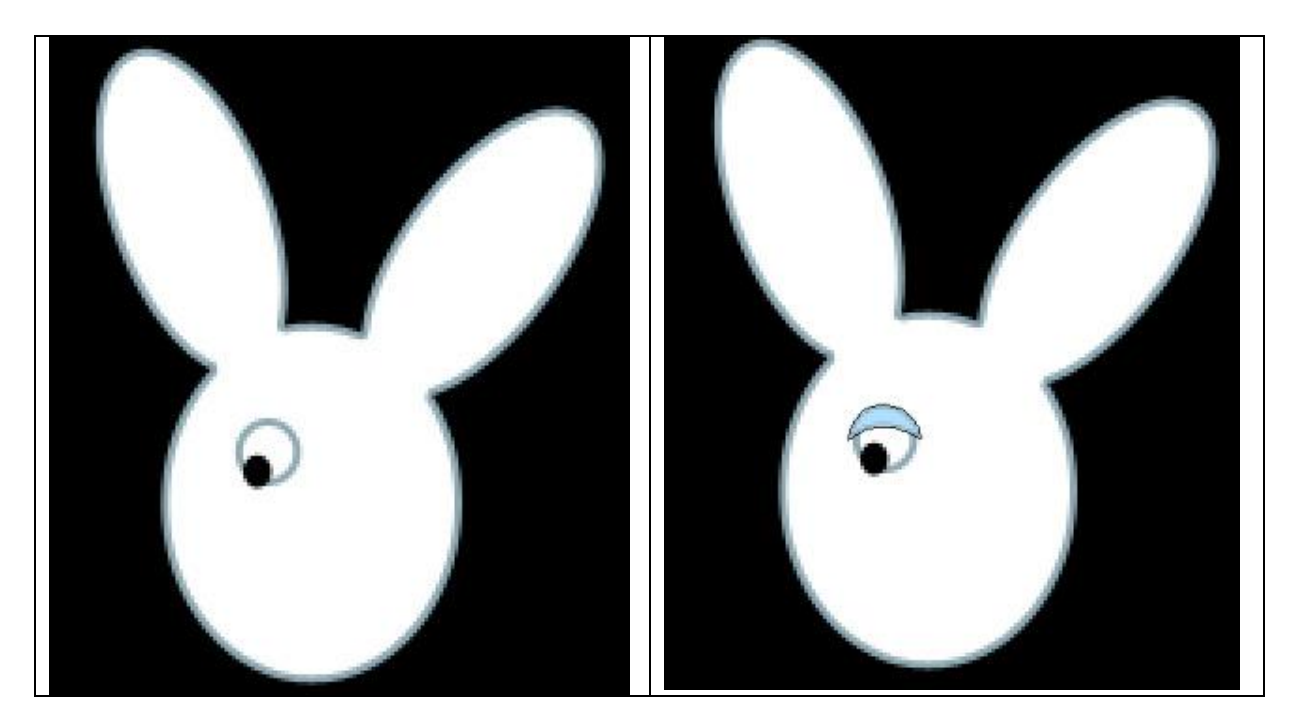

De lagen met oog dupliceren en verplaatsen aan de andere kant.

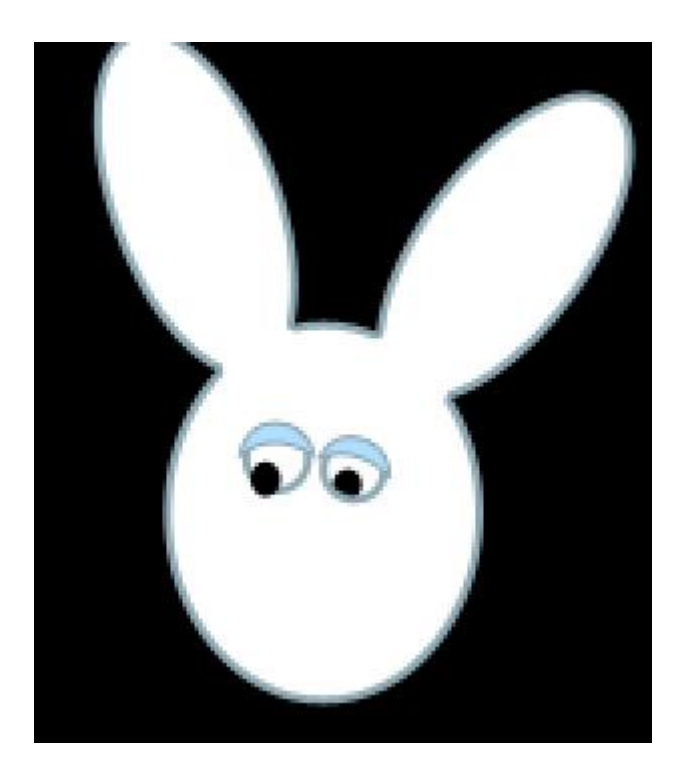

4) We tekenen nog ovaal vormen, toevoegen aan vormgebied aanklikken en dan nog witte ovalen tekenen aan rechterkant van het hoofd. Vorige laagstijl toevoegen.

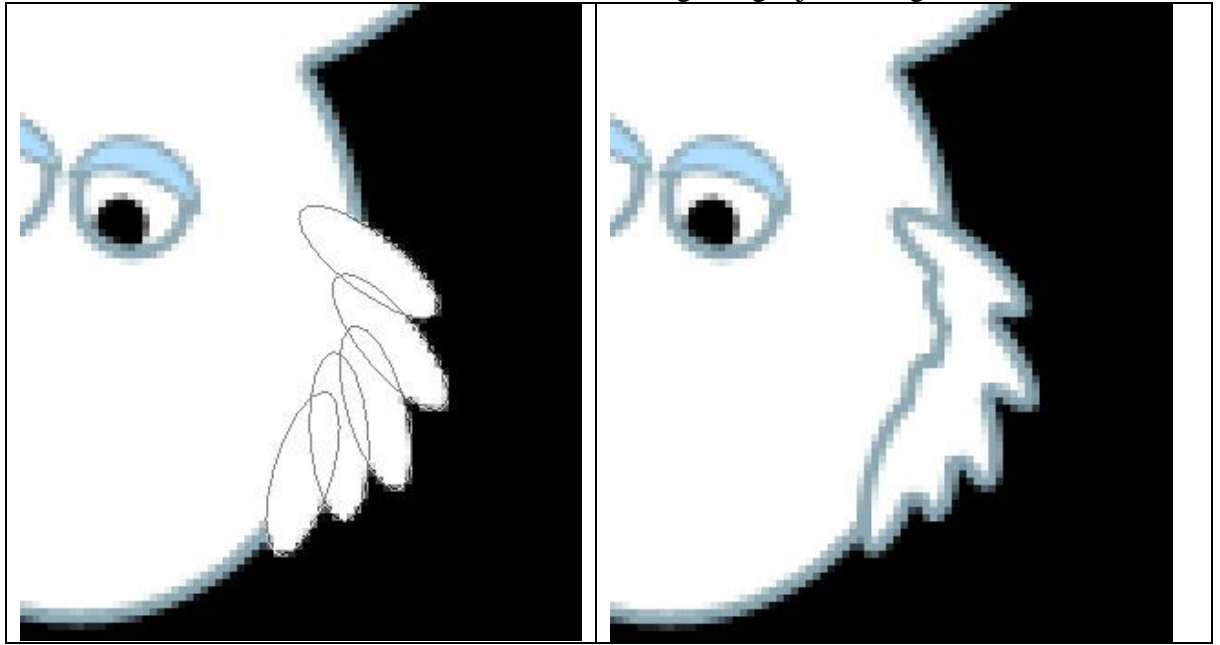

Rechtsklikken op de laagstijl, kiezen voor 'Laag maken', de beide lagen dan samenvoegen en de overlappende delen met gum wegvegen.

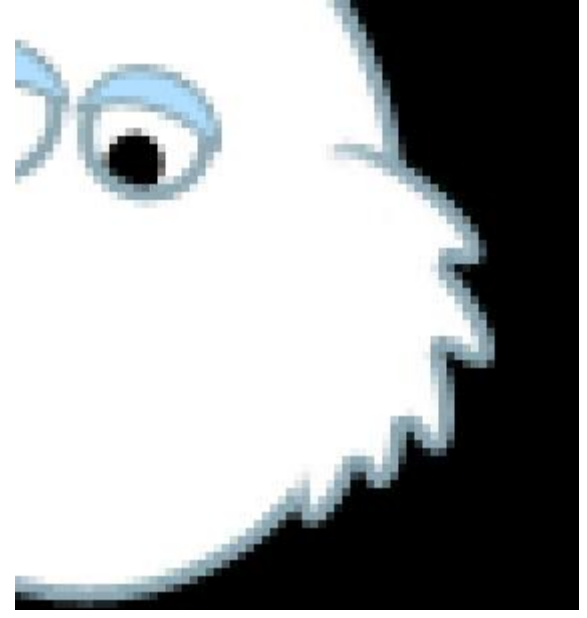

5) Je werkt nu op dezelfde manier aan andere kant van het hoofd eb boven op het hoofd.

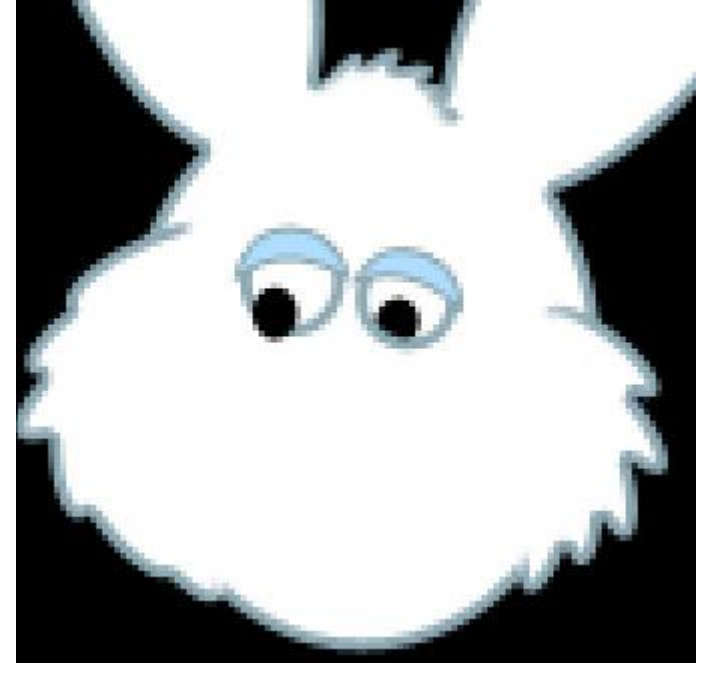

6) Nog twee ovalen vormen tekenen, gebruik een andere kleur, voeg wel dezelfde laagstijl 'lijn' toe.

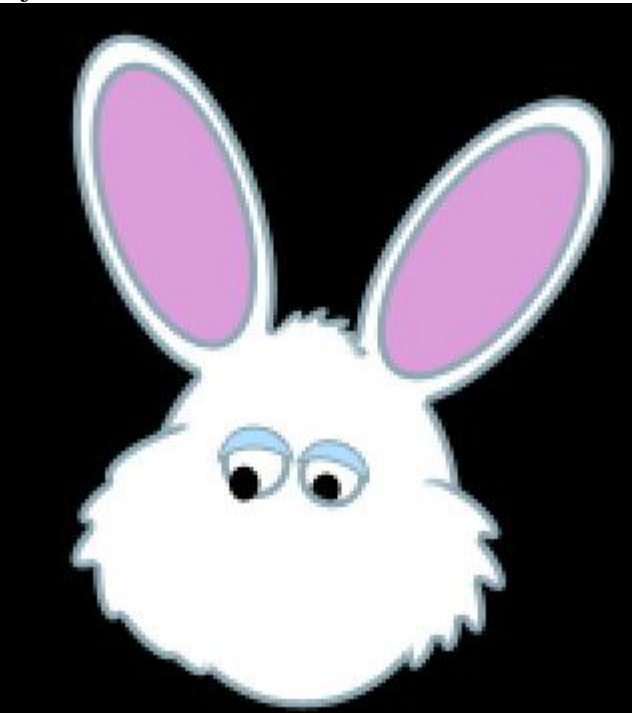

7) Een cirkelvorm voor de neus.

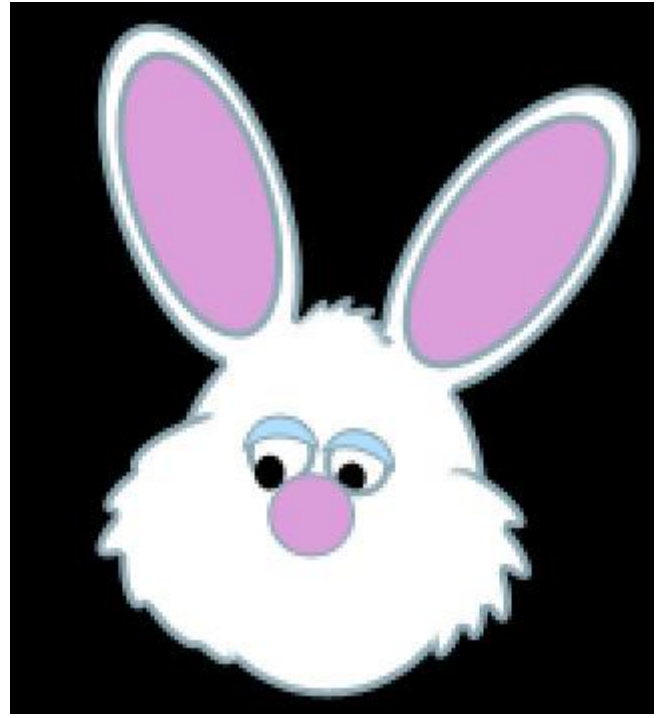

8) Afgeronde rechthoekvorm tekenen voor de hals.

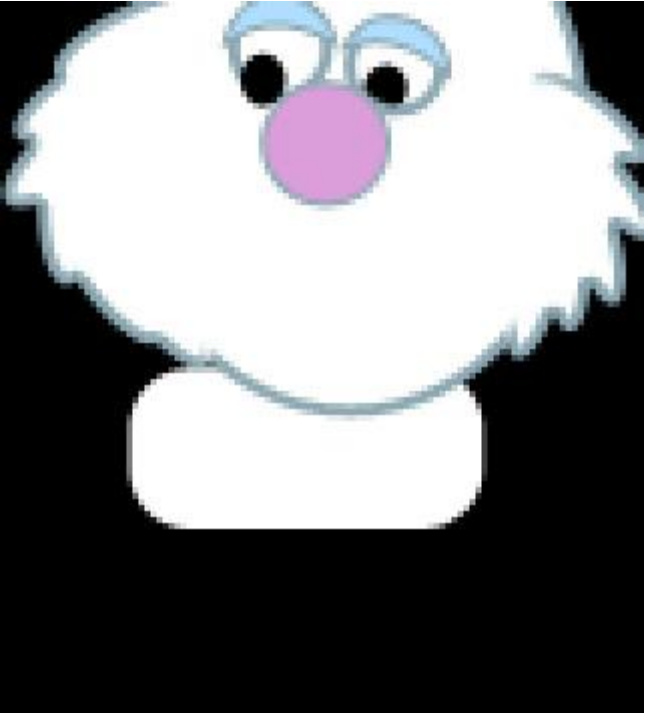

9) De shirt van het konijn tekenen met Pengereedschap.

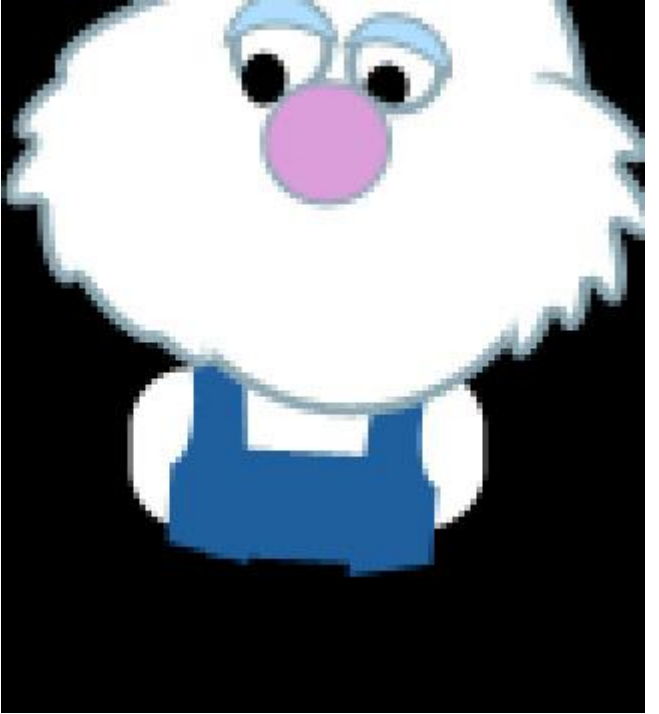

10) Een afgeronde rechthoekvorm voor de arm die je dan met Transformatie - Verdraaien aanpast. Voeg ankerpunten toe indien nodig om de juist vorm te bekomen.

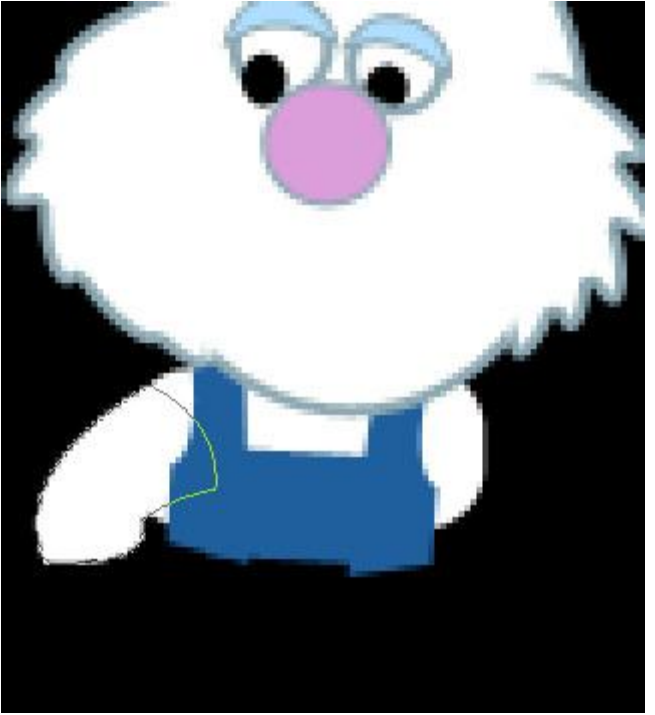

11) Nog een rechthoekige vorm die je aanpast met Verdraaien en waaraan je ankerpunten toevoegt indien nodig.

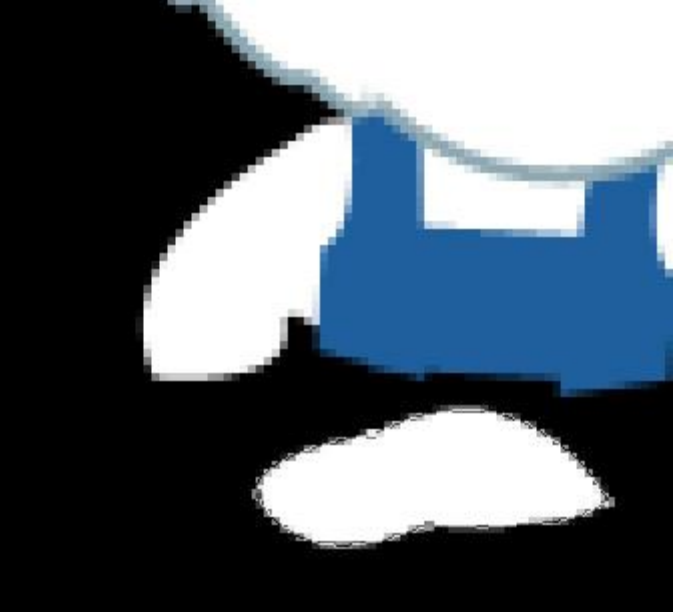

12) Optie 'toevoegen aan vormgebied' aanklikken in optiebalk en nog enkele ovalen vormen toevoegen voor de vingers van ons konijn.

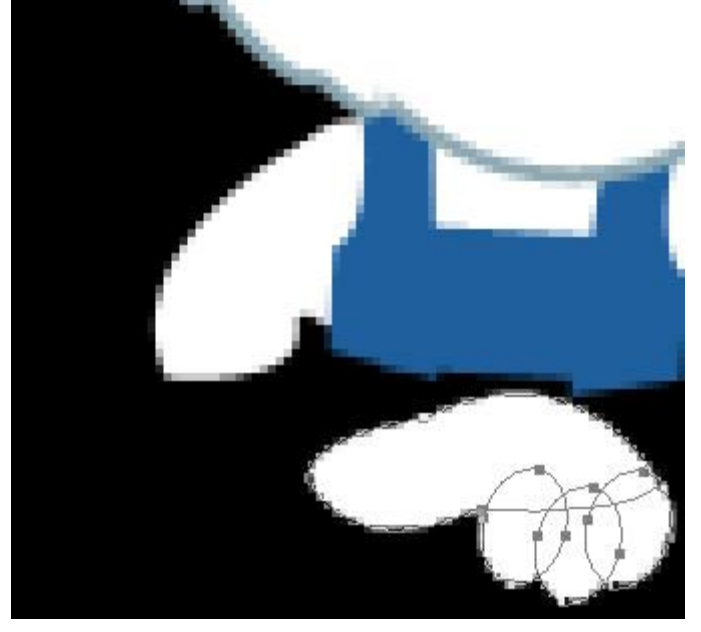

Ook hier weer dezelfde laagstijl 'Lijn' toevoegen, maak laag van de laagstijl en voeg die bekomen laag dan weer samen met de oorspronkelijke laag, met gum overlappende delen weg vegen. Dupliceer lagen met arm en plaats zoals hieronder getoond wordt (rechtse afbeelding).

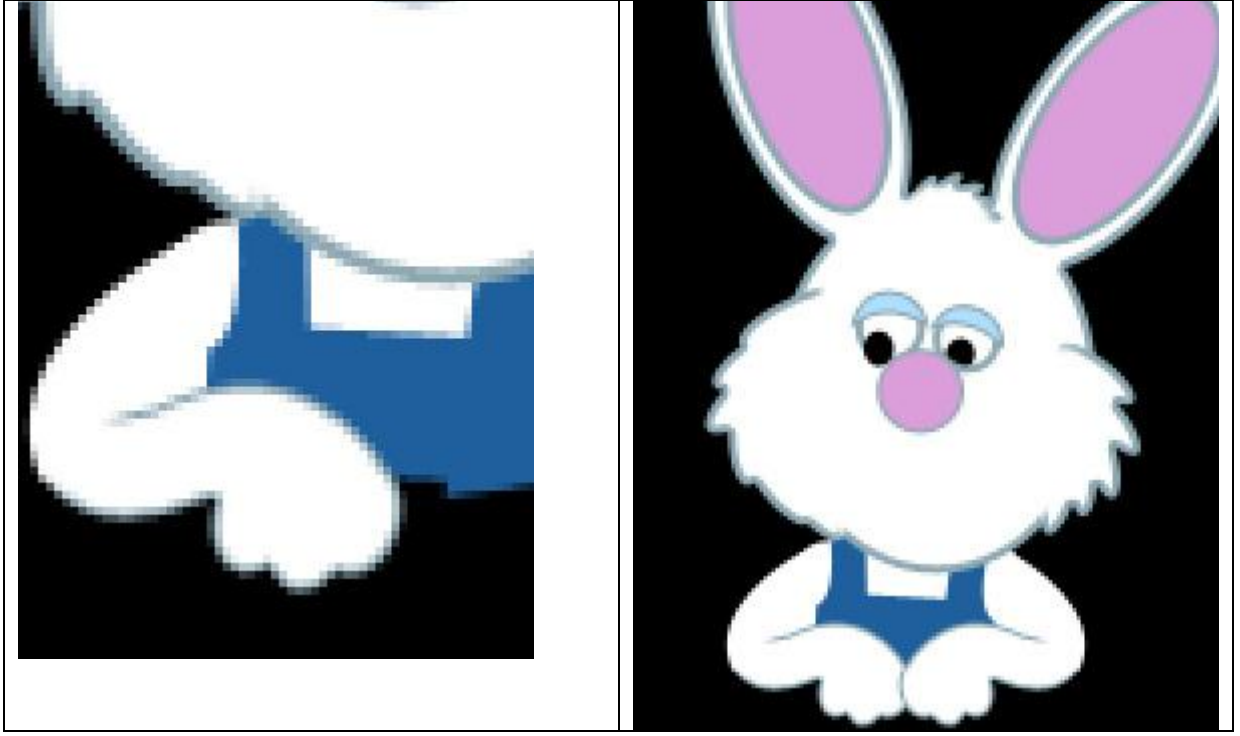

13) Pen gebruiken (optie op paden) om de lippen van de haas te tekenen. Penseel instellen, 2 pix, hard, nieuwe laag en getekende pad omlijnen met dit penseel. En dan met ditzelfde penseel wat stippen tekenen op een nieuwe laag.

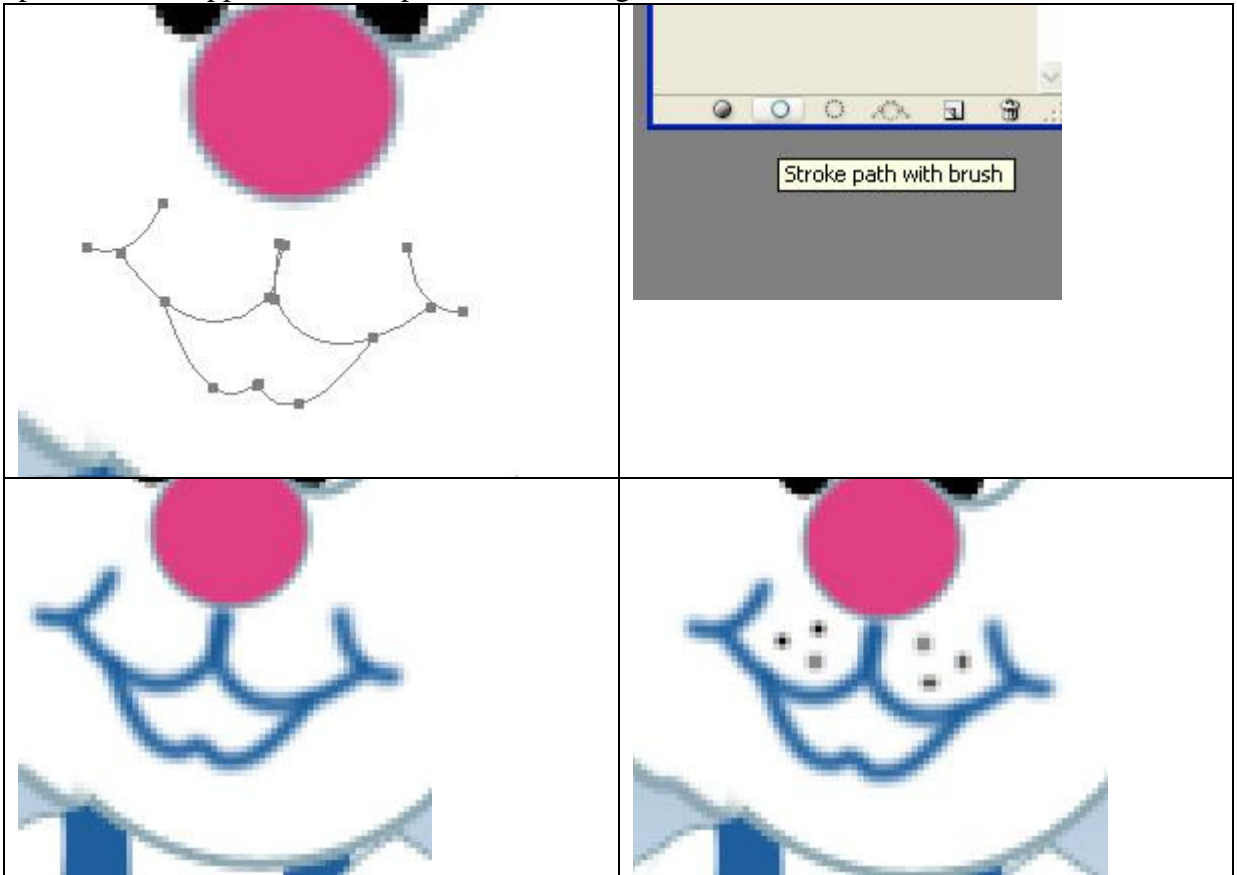

14) Vul de achtergrond met een mooi verloop.

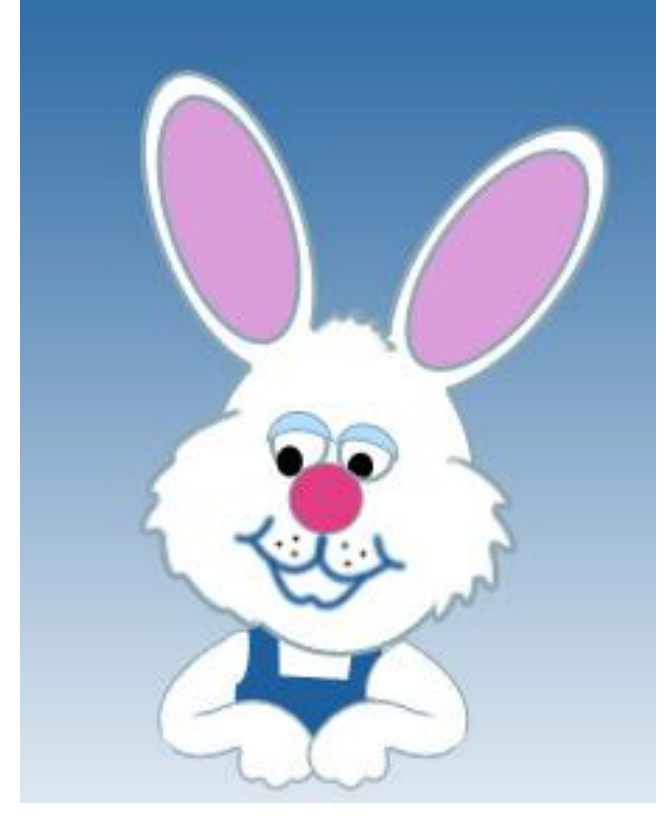

## 15) Cirkelvorm tekenen onder lagen met konijn op.

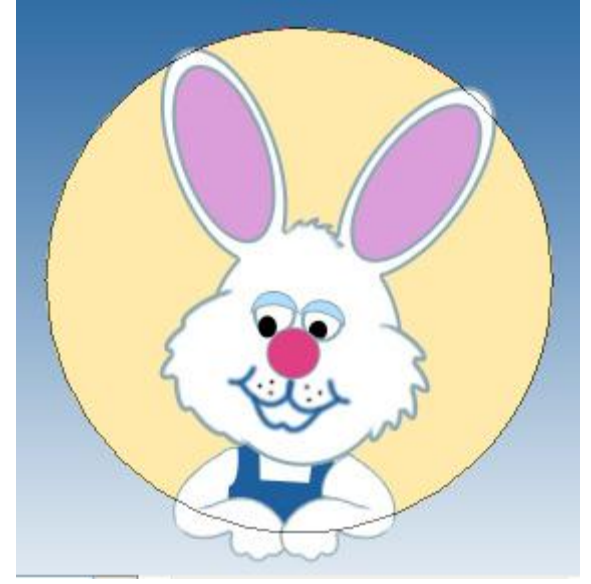

Geef die laatste vormlaag volgende laagstijlen:

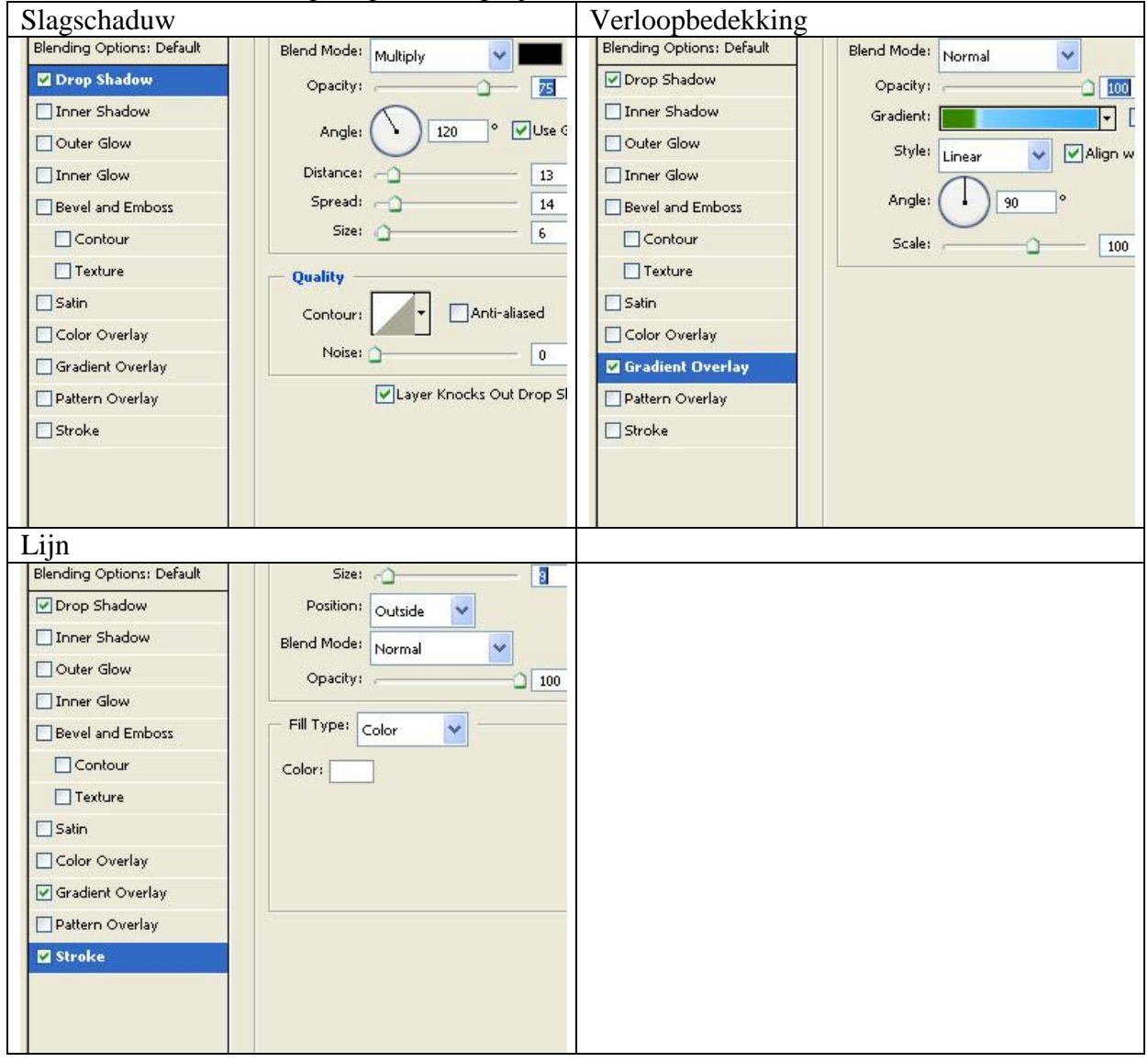

## Dit is het bekomen resultaat:

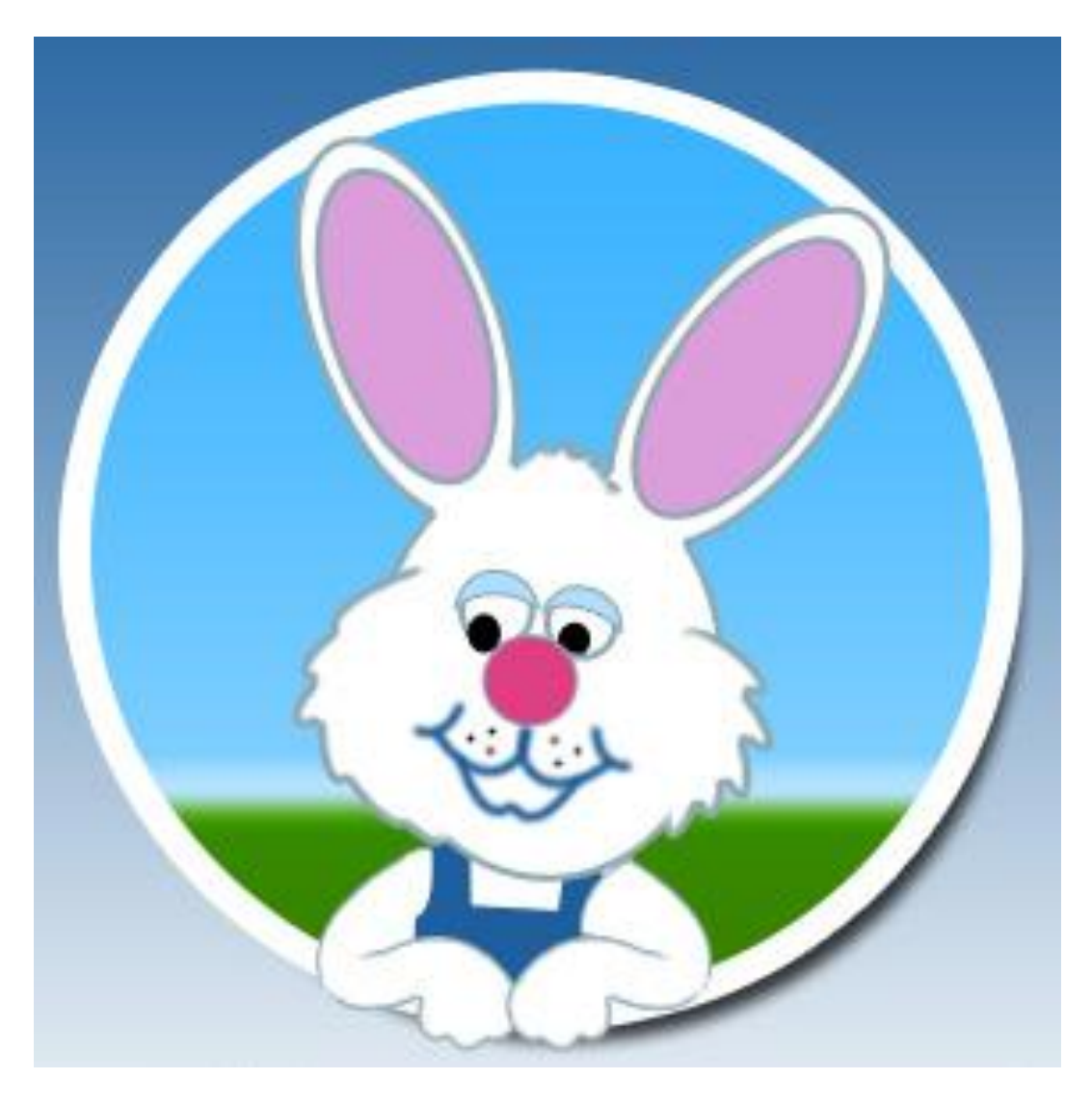